# PASSO A PASSO MATRÍCULA ON-LINE

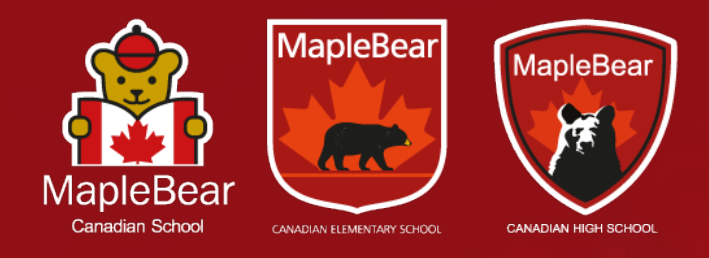

The best of Canadian education for a global future.

2024

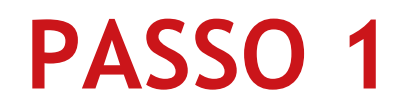

Acesse o Portal Educacional via **computador ou tablet** por meio do link:

https://bit.ly/matriculamaplebear

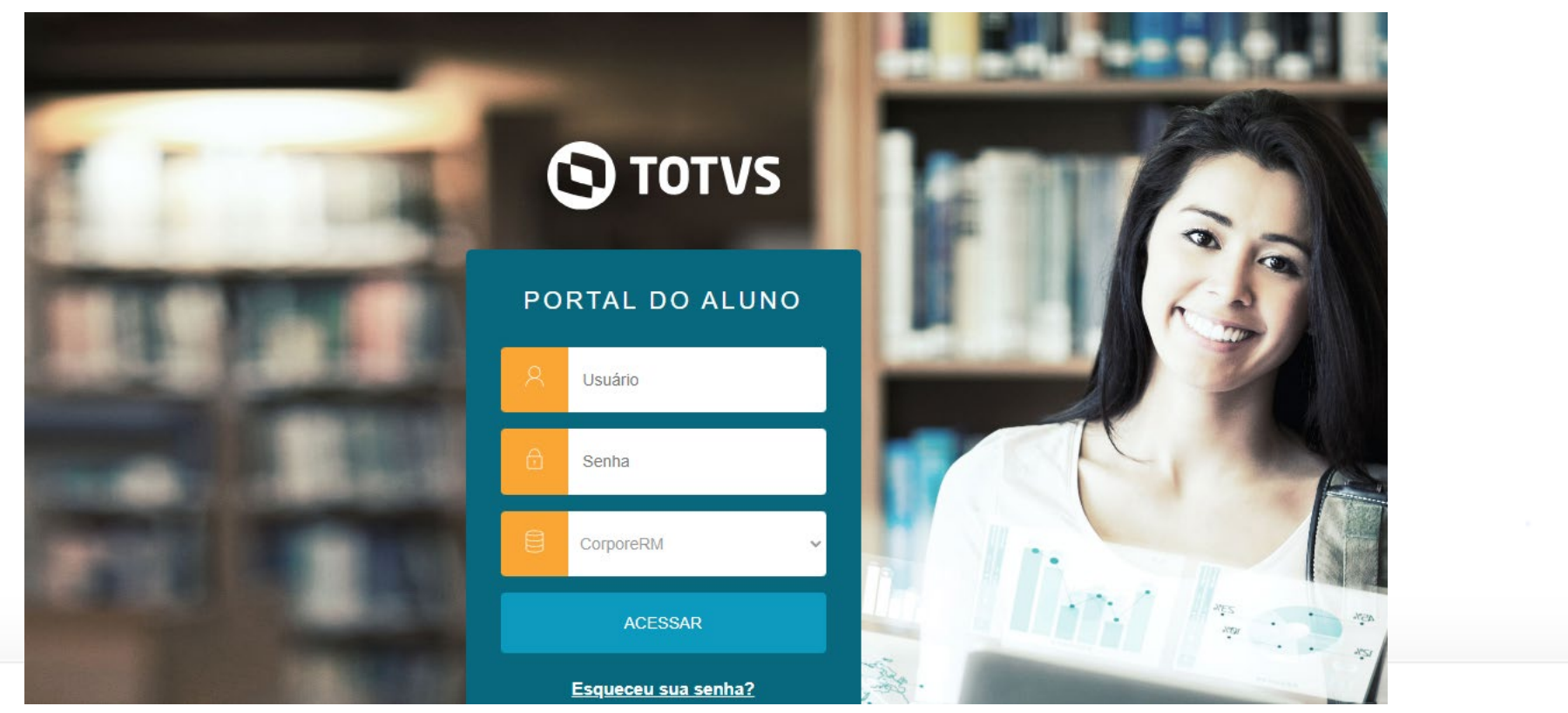

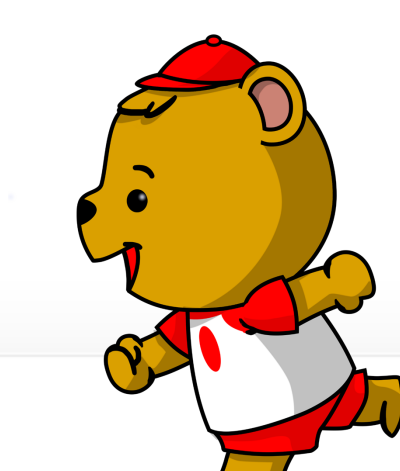

Acesse o Portal Educacional utilizando os dados do responsável financeiro:

- a. No campo "Usuário", insira o CPF (somente números)
- b. No campo "Senha", insira a data de nascimento (somente números) e posteriormente, clique em "Acessar"

| PORTAL DO ALUNO     |             |  |  |
|---------------------|-------------|--|--|
| 8                   | Usuário     |  |  |
| Ð                   | Senha       |  |  |
|                     | CorporeRM 🗸 |  |  |
| ACESSAR             |             |  |  |
| Esqueceu sua senha? |             |  |  |

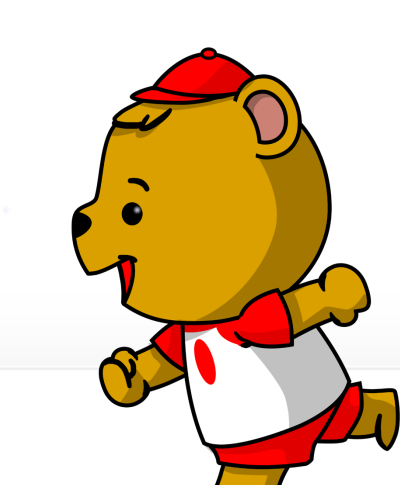

Caso o responsável possua mais de um aluno, será necessário selecionar o aluno para realizar o processo de matrícula, que deverá ser feito individualmente.

Escolha o período letivo de 2024.

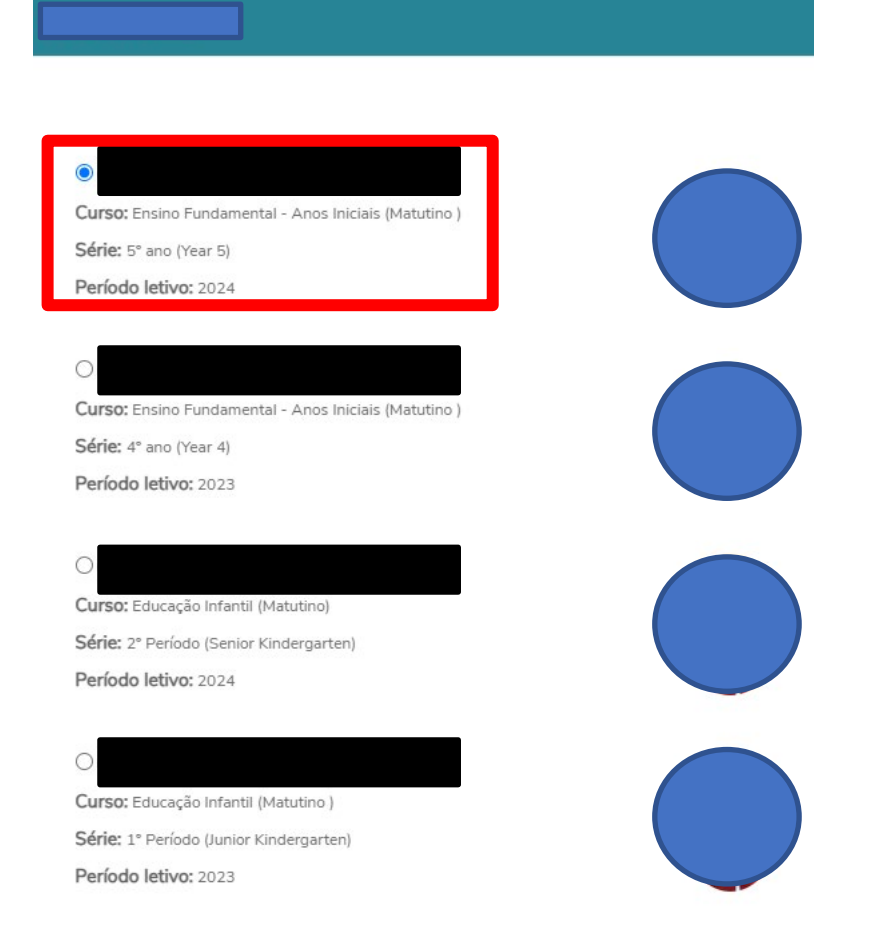

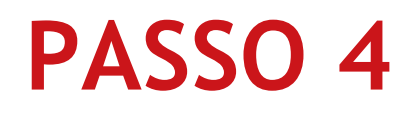

Clique no ícone "Matrícula", no menu à esquerda, e leia as instruções na etapa da apresentação. Prossiga, clicando em "Próximo".

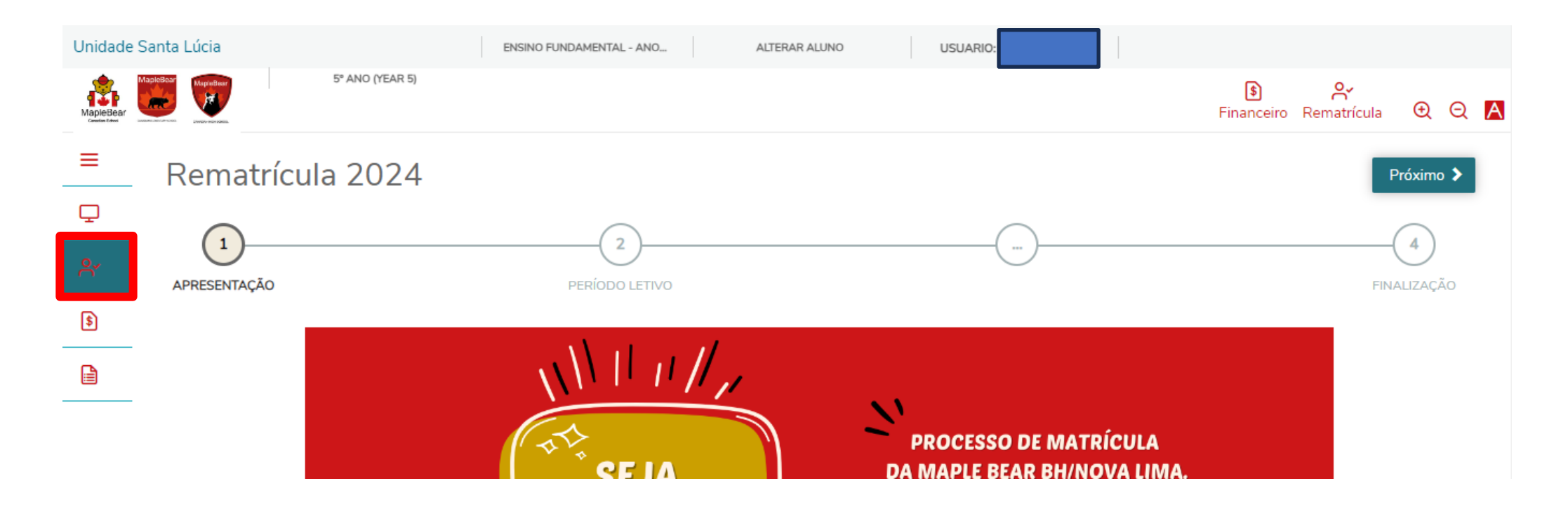

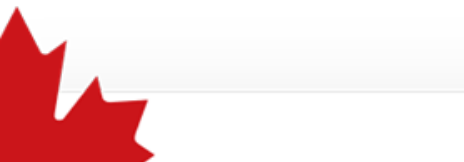

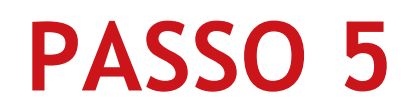

Verifique se o período letivo selecionado está correto. Se houver inconsistência, entre em contato com a Secretaria de sua unidade.

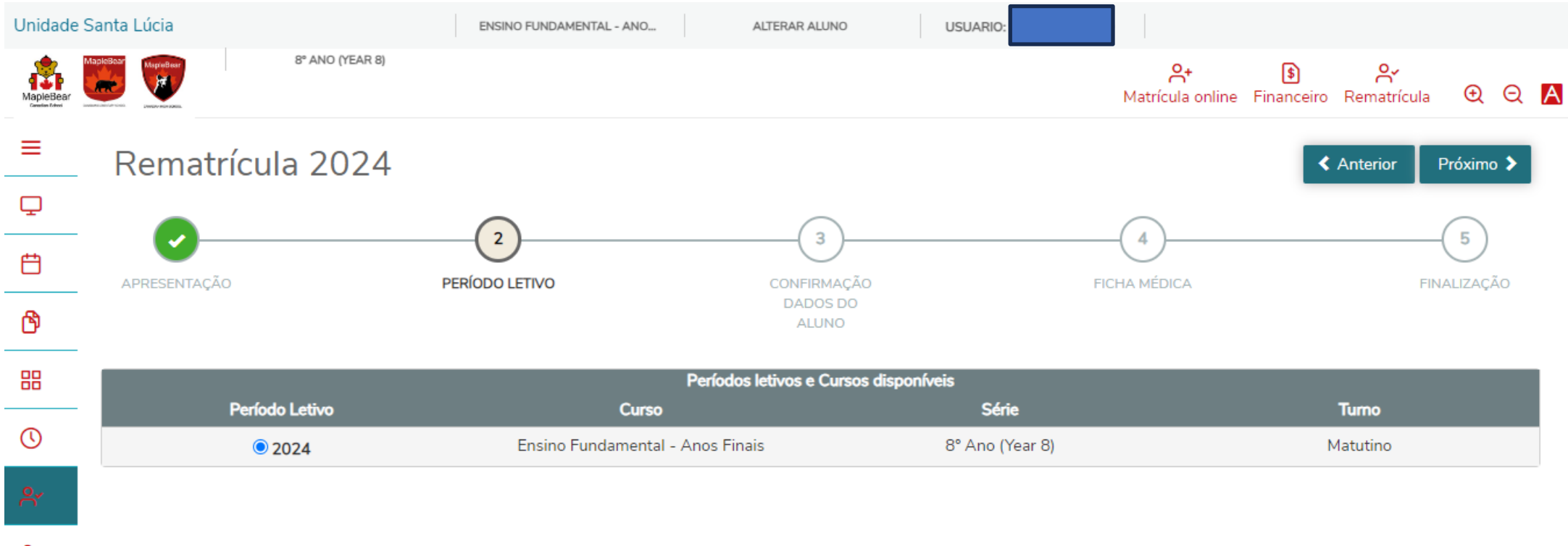

റ+

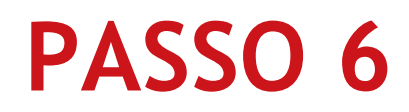

Verifique as suas informações cadastrais e as do aluno. Atualize-as, caso necessário.

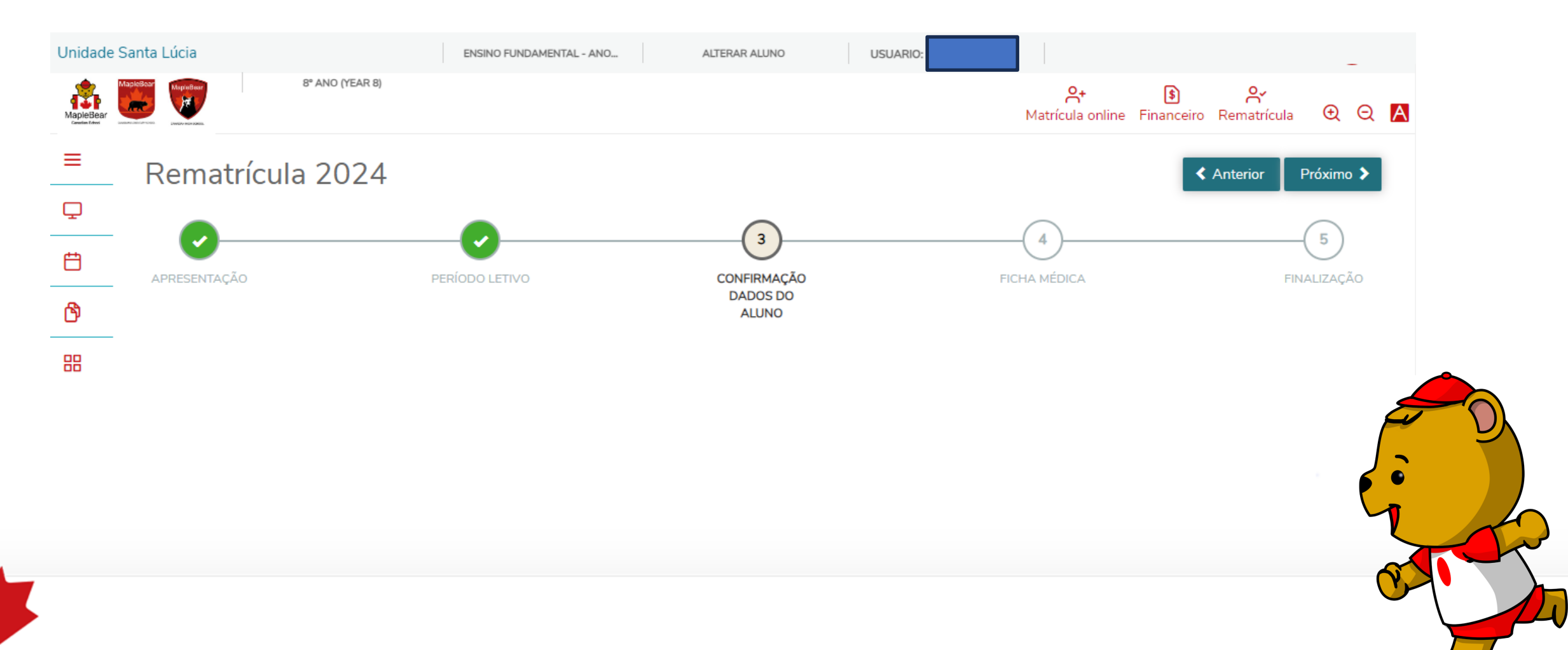

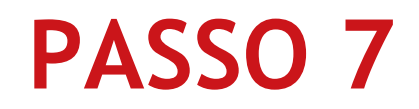

#### Preencha os dados da ficha médica.

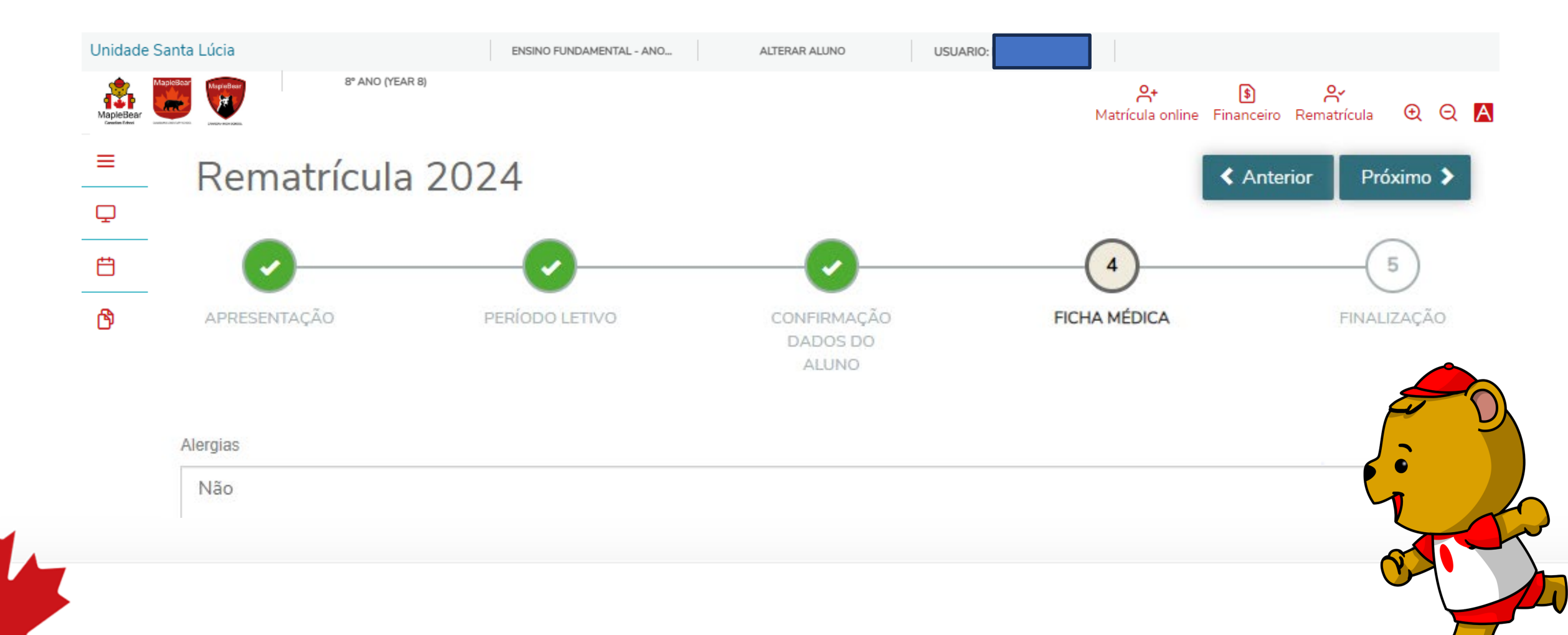

Leia o "Termo de Aceite ao Contrato", marque a opção "Li e aceito os termos do contrato" e clique em "Assinar contrato".

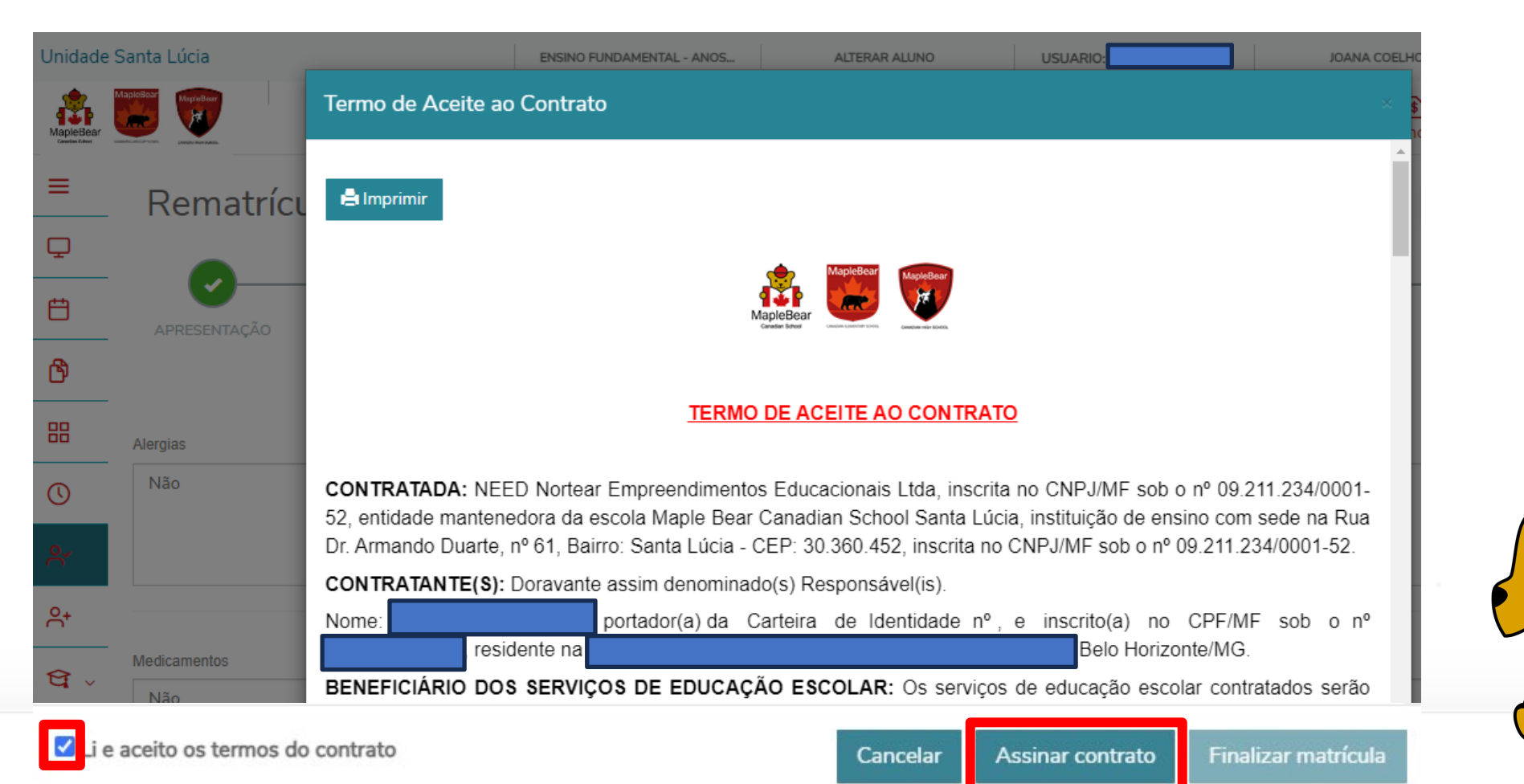

Você receberá um "token" no e-mail cadastrado. Digite-o no campo destacado, clique em "OK" e, depois, em "Finalizar Matrícula".

| Envio do token/chave de segurança                                                                                                    | ×                                |
|----------------------------------------------------------------------------------------------------|----------------------------------|
| Foi enviado para seu o email: um toker<br>segurança que deve ser fornecido no campo de token/chave de seguran<br>a assinatura e ler os termos do contrato, clique em Finalizar matrícula. | n/chave de<br>ça. Após preencher |
| Reenviar e-mail                                                                                                    |                                  |
| Digite o token/chave de segurança O                                                                                                    | К                                |

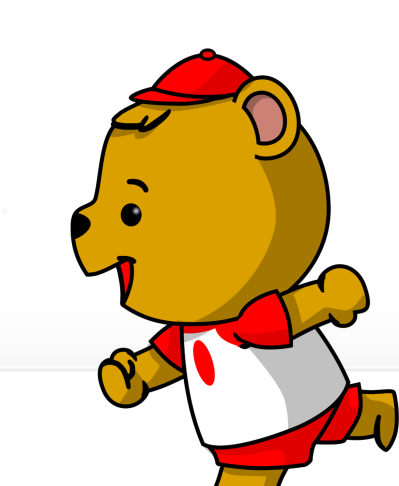

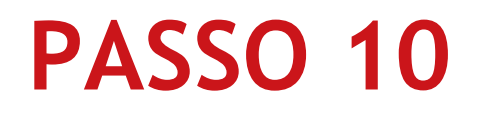

Clique no ícone "Financeiro" no menu acima ou lateral para acessar o boleto.

| Unidade Santa L                       | ENSINO FUNDAMENT ALTERAR ALUN | O USUARIO:                                                                                                    | ~        |
|---------------------------------------|-------------------------------|----------------------------------------------------------------------------------------------------|----------|
| MapleBear<br>MapleBear<br>Crede Edver | IO (YEAR 8)                   | A+Image: Share and the share and the share and | 0 Q 🗚    |
| ≡<br>Financeiro: 2024 ×               |                               | Financeiro                                                                                                    |          |
| ₽                                     | 110. 2024                     |                                                                                                    |          |
| Boletos                               | Benefícios                    |                                                                                                    |          |
| \$                                    |                               |                                                                                                    | <u> </u> |
|                                       |                               |                                                                                                    |          |
|                                       |                               |                                                                                                    |          |
|                                       |                               |                                                                                                    |          |

Qualquer dúvida ou falha entre em contatos to com a Secretaria Escolar de sua unidade. le